## Aktivitetsbasert rolle for pedagoger i skole

Med releaen w47 lanseres en arbeidsoppgavebasert rolle Lærer i Edlevo. Den tildeles automatisk alle med arbeidsoppgaver mot klasser og/eller grupper på den enkelte skole.

Fra og med oppgraderingen til w47 skal det altså lenger ikke opprettes og tildeles lærerroller til ansatte via rettighetssystemet. Ansatte med arbeidsoppgaver knyttet til gruppe får automatisk rollen Lærer GR

Dersom en lærer har klasseoppgaven 'kontaktlærer' på klasse eller på kontaktlærergruppe, vil vedkommende tildeles rollen Kontaktlærer GR. Kontaktlærere vil ikke få rollen Lærer GR i tillegg, da kontaktlærerrollen er en utvidet lærerrolle. Utviklingsamtale ligger kun i menyen til kontaktlærere.

## VIKTIG !

Når dere har fått den nye rollen installert, må alle lærere aktivt bytte til fra Lærer Gr til ny rolle i Edlevo, enten Lærer GR eller Kontaktlærer GR.

Dette er trinnene lærerne må utføre:

- 1. Logge inn i Edlevo
- 2. Trykk på rollen Lærer Gr
- 3. Trykk på en av rollene
- a. Lærer GR (merk at det er store bokstaver i GR på den nye rollen)
- b. Kontaktlærer GR
- 4. Logg ut av Edlevo
- 5. Logg inn igjen i Edlevo og se at det er den nye rollen som vises
- 6. Ferdig!

Dersom lærere ikke aktivt bytter til ny rolle, vil man som lærer få utfordringer når man logger på Edlevo senere i desember etter at den gamle rollen er slettet. Dersom lærere glemmer å aktivt bytte rolle og logger inn etter at sletting av gammel rolle er utført, må den enkelte lærer i nettleseren tømme Cashe og informasjonskaplser, logge ut, lukke alle nettleserfaner osv. Og deretter logge inn på nytt. Erfaringsmessig er det litt styrete, og bør derfor unngås så langt det er mulig.